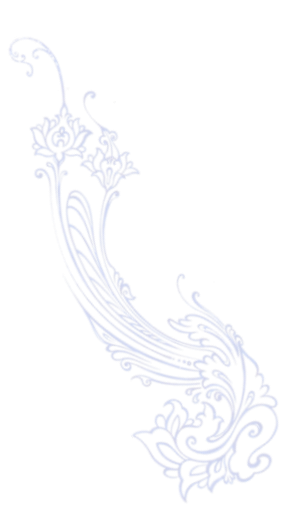

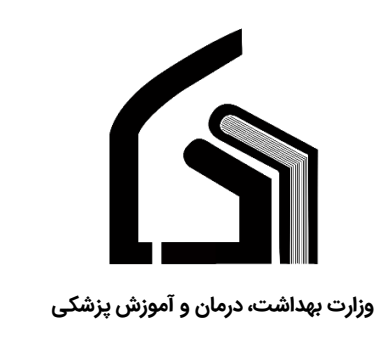

مرکز آموزش عالی علوم پزشکی وارستگان

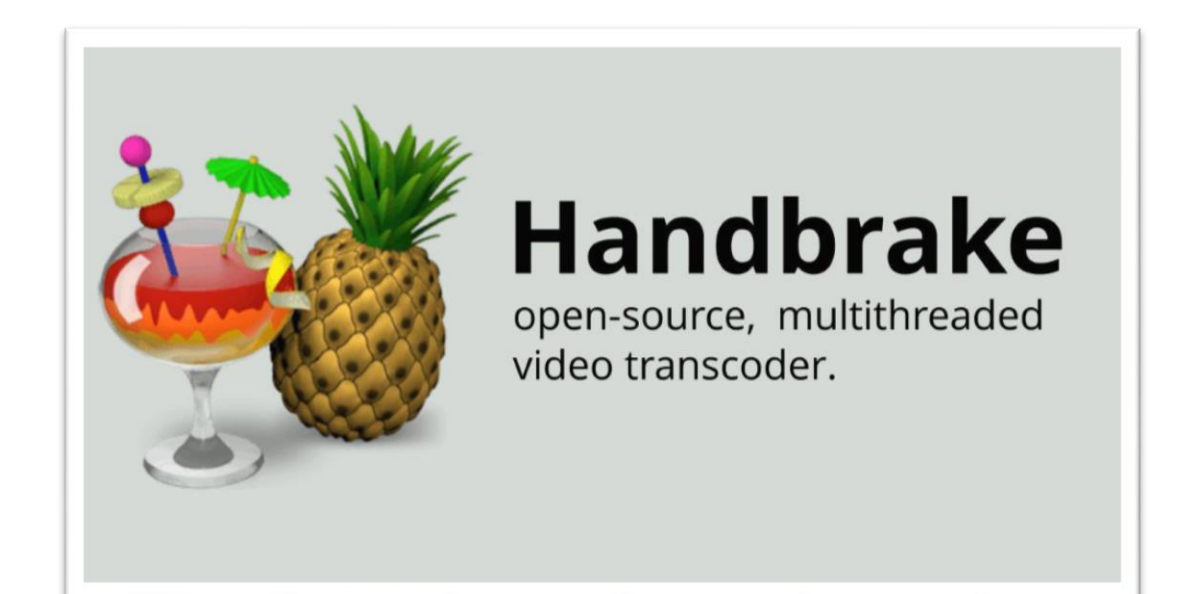

## راهنمای کم کردن حجم فیلم با Handbrake

تهیه کننده: نرگس محمدزاده

مديريت فناوري اطلاعات

فروردین ۱۳۹۹

نرم افزار هند بریک (Handbrake), به عنوان یکی از بهترین نرم افزار برای تبدیل کردن یک فرمت به فرمت دیگر و کم کردن حجم فایل ها مورد استفاده قرار می گیرد. هند بریک (Handbrake)، یک نرم افزار کارآمد و فاقد هرگونه بخش های اضافی و اسپم می باشد. بنابر این، شما فقط نرم افزاری را که دانلود کرده اید را بدون هیچ نرم افزار اضافه دیگری دریافت خواهید کرد.

این نرم افزار بر روی سیستم عامل های Windows, Mac, Ubuntu قابل اجرا است. در این قسمت می خواهیم کار کرد این نرم افزار بطور مختصر و کاربردی توضیح دهیم.

## نحوه کم کردن حجم ویدئو و فیلم:

در ابتدای باز کردن برنامه پنجره زیر برای شــما نمایش داده میشــود که با کلیک روی File یا Folder میتوانید فایل مورد نظر خود را برای کم کردن حجم به برنامه معرفی نمایید.

| T Hanggrake                                                                                                    |                                                                                                    | -                                 |
|----------------------------------------------------------------------------------------------------|----------------------------------------------------------------------------------------------------|-----------------------------------|
| Source Selection                                                                                                    |                                                                                                    |                                   |
|                                                                                                    |                                                                                                    | Log                               |
| Optionally choose a specific title: (none)                                                                                                    |                                                                                                    | Presets                           |
| Then choose the video(s) you'd like to encod                                                                                                    | fe: apters v v through v Duration                                                                                                    | Very East 1080n30                 |
| Folder (Batch Scan)                                                                                                    |                                                                                                    | Very Fast 720p30                  |
| Open a folder with one or more file                                                                                                    |                                                                                                    | Very Fast 576p25                  |
| Ella                                                                                                    |                                                                                                    | Very Fast 480p30                  |
| Open a single video file.                                                                                                    |                                                                                                    | Fast 1080p30                      |
|                                                                                                    | iPod 5G Support                                                                                                    | Fast 720p30                       |
|                                                                                                    |                                                                                                    | Fast 576p25                       |
|                                                                                                    |                                                                                                    | Fast 480p30                       |
|                                                                                                    | Cropping                                                                                                    | HQ 1080p30 Surround               |
|                                                                                                    | Automatic     Custom                                                                                                    | HQ 720p30 Surround                |
|                                                                                                    | Custom                                                                                                    | HQ 576p25 Surround                |
|                                                                                                    | Тор                                                                                                    | HQ 480p30 Surround                |
|                                                                                                    | 0                                                                                                    | Super HQ 1080p30 Surround         |
|                                                                                                    | Left 0 🖨 0 🚔 Right                                                                                                    | Super HQ 720p30 Surround          |
|                                                                                                    |                                                                                                    | Super HQ 576p25 Surround          |
|                                                                                                    | 0 💌                                                                                                    | Super HQ 480p30 Surround          |
|                                                                                                    | Bottom                                                                                                    | Web                               |
|                                                                                                    |                                                                                                    | Gmail Large 3 Minutes 720p:       |
|                                                                                                    |                                                                                                    | Gmail Medium 5 Minutes 48         |
|                                                                                                    |                                                                                                    | Gmail Small 10 Minutes 288p       |
|                                                                                                    |                                                                                                    | Devices                           |
| Cano                                                                                                    | cel                                                                                                    | Add C Remove                      |
| Preferences   Help   About HandBr                                                                                                    | rake                                                                                                    | When Done:                        |
| W HandBrake                                                                                                    | زاری شود.                                                                                                    | صبر کنید تا فایل داخل برنامه بارگ |
| County Law and Addition County of the Addition County of the County of the County | Share Queue Provider 2 Addudy Log<br>Provider<br>Portation<br>Barcease<br>Barcease<br>Prest<br><br>Barcease<br><br>Prest<br><br><br><br><br><br>                                                                                                    |                                   |
| Conjust Stating     Conjust Stating                                                                                                    | Shere Queue Prever Addunty 19<br>Prever Duration where Prever Prever<br>Prever Prever<br>Prever<br>Pre |                                   |
| Constant and a constant and a constant and constant and constant and a constant and a constant and a const | Show Quee  Prove Part Adulty Log  Provide Provide Prov                                                                                                    |                                   |

در صفحه باز شده به تب video رفته و تنظیمات مشخص شده را روی حالت های زیر قرار دهید

- 1- FRAMERATE(fps)  $\rightarrow$  same as source
- این عدد بصورت پیش فرض روی ۲۲ است که هرچقدر عدد ان بیشتر شود حجم فیلم کمتر میشود ۲۵ + Constant Quality
- $\texttt{"-Container} \rightarrow \mathsf{MP4}$
- مسیر ذخیرہ فایل را تعیین نمایید -۴
- جهت شروع تبدیل فایل روی دکمه start Encode کلیک نمایید -۵

| 1 Handbrake                                                                                                   |                                                                            | - 0                                                                                                    |
|----------------------------------------------------------------------------------------------------|----------------------------------------------------------------------------|----------------------------------------------------------------------------------------------------|
| File Tools Presets Que 5                                                                                      |                                                                            |                                                                                                    |
| Open Source Start Encode 🕞 A                                                                                  | dd to Queue 👻 🛅 Show Queue 🎽 Preview 🚬 Activ                               | vity Log                                                                                                    |
| Source Obesity2<br>Title 1 (00:21:53) V Angle 1 V Cha<br>Destination                                          | pters v 1 v through 1 v Duration 00:21:53                                  | Presets<br>General<br>Very Fast 1080p30<br>Very Fast 720p30                                                                   |
| File C:\Users\mohamadzadehn\Desktop\a\nut\final.m                                                             | File         C:\Users\mohamadzadehn\Desktop\a\nut\final.mp4         Browse |                                                                                                    |
| Output Settings                                                                                               |                                                                            | Very Fast 480p30                                                                                                    |
| Container MP4 V Web Optimized [<br>Picture Filters Video Audio Subtitles Chapters]                            | iPod 5G Support                                                            | Fast 720p30<br>Fast 720p30<br>Fast 576p25<br>Fast 480p30                                                                      |
| Video                                                                                                    | Quality                                                                    | HQ 1080p30 Surround                                                                                                    |
| Video Codera H 264 (v264)                                                                                     | Constant Quality: 25 RF                                                    | HQ 720p30 Surround                                                                                                    |
| Framerate (FPS): Same as source<br>Constant Framerate<br>Variable Framerate                                   | Lower Quality Placebo Quality  <br>Avg Bitrate (kbps):                     | HQ 576p25 Surround<br>HQ 480p30 Surround<br>Super HQ 1080p30 Surround<br>Super HQ 720p30 Surround<br>Super HQ 720p30 Surround |
| Optimise Video:                                                                                               |                                                                            | Super HQ 480p30 Surround                                                                                                    |
| Encoder Preset: Fast<br>Encoder Tune: None Control Fast Decode<br>Encoder Profile: Main Control Encoder Level | 4.0 ~                                                                      | Web     Gmail Large 3 Minutes 720p30     Gmail Medium 5 Minutes 480p30     Gmail Small 10 Minutes 288p30     O Devices        |
| Extra Options:                                                                                                |                                                                            | Add C Remove 🔅 Opt                                                                                                    |

میتوانید قبل از انجام مرحله ۵ به تب Audio رفته و مقدار عدد ۱۶۰ را به ۱۲۸ تغییر دهید.

| Picture Filters Video Audio     | Subtitles Chapters                   |                                    |
|---------------------------------|--------------------------------------|------------------------------------|
| Audio Tracks Add Track    Clear |                                      | Configure Defaults Reload Defaults |
| 1 English (AAC) (2.0 - ~        | Codec AAC (avcodec) v Bitrate: v 128 | Mixdown Stereo v v X               |
|                                 | 1                                    |                                    |

در نواری که در پایین برنامه باز میشود میتوانید روند انجام کار را مشاهده نمایید.

|                                                                                                    |            | C Add | 0 |
|----------------------------------------------------------------------------------------------------|------------|-------|---|
| Encoding: Pass 1 of 1, 10/53%, FPS: 173/0, Avg FPS: 171/2, Time Remaining: 00:03:26, Elapsed: 0:00:00:44 | Pending Jo | obs 0 |   |